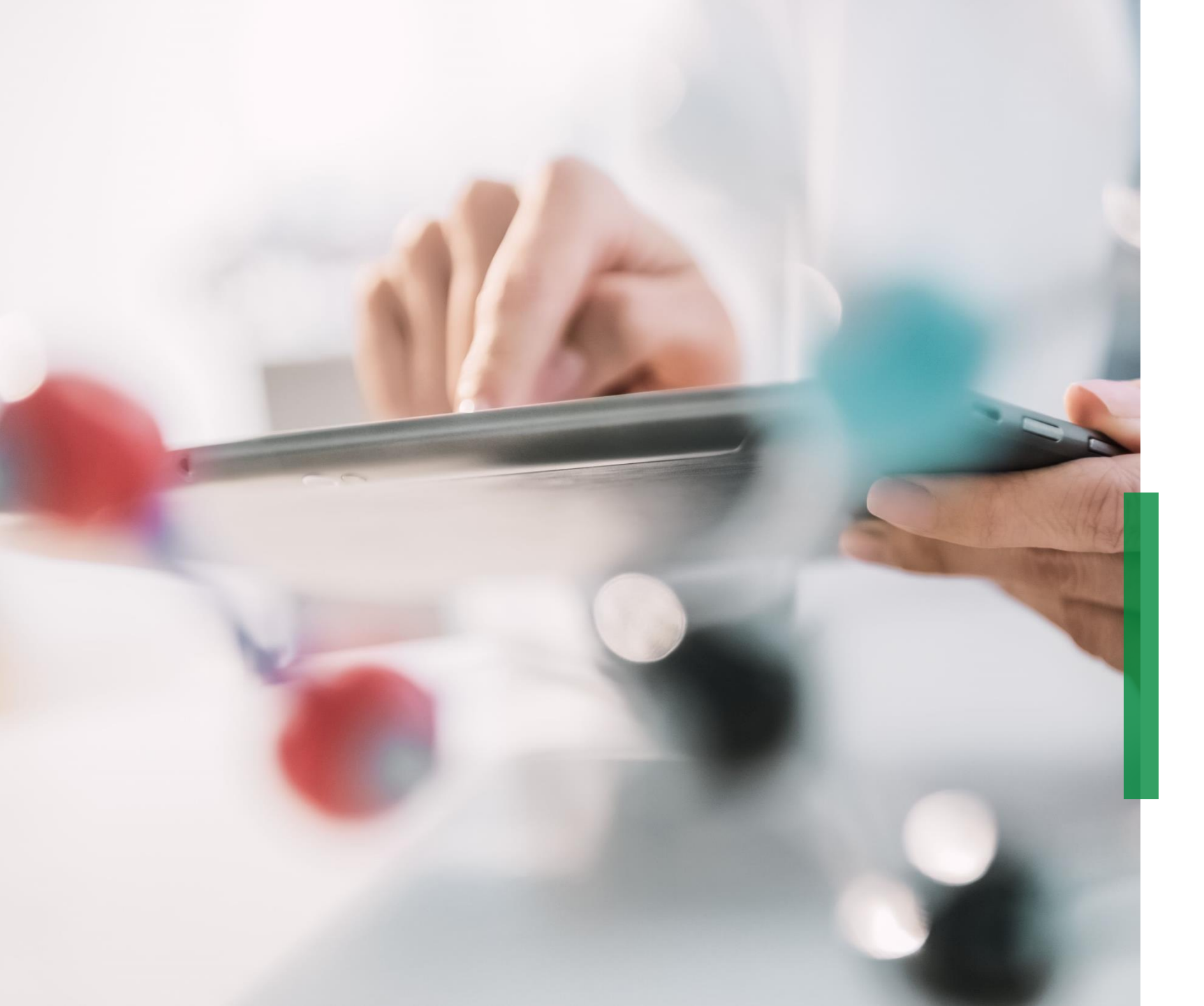

## SCHAEFFLER

Coupa Quick Reference Guide for Suppliers | Receive and view purchase orders

We pioneer motion

### Receive purchase orders via mail

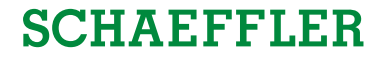

1 You will be notified via mail as soon as Schaeffler sends a purchase order to you. By opening this mail and clicking on the button '*View Order*' you will be routed to the Coupa Supplier Portal (CSP).

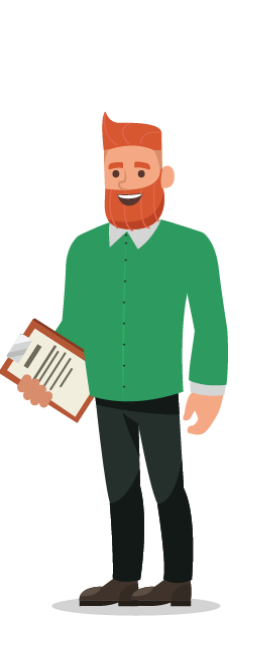

|                 |                                     |                      | Powe          | ered by 🏠 coupa |
|-----------------|-------------------------------------|----------------------|---------------|-----------------|
| upplier 1,      |                                     |                      |               |                 |
| have received a | a new purchase order #89 from Schae | ffler Group Company. |               |                 |
| Submitted By    | Emma Brown                          |                      |               |                 |
| On Behalf Of    | Emma Brown                          |                      |               |                 |
| Supplier        | Supplier 1                          |                      |               |                 |
| Total           | 44,800.00 EUR                       |                      |               |                 |
| ltems           | Standard Laptop - Lenovo<br>T440    | 8 Each @ 1,200.00    | 9,600.00 EUR  |                 |
|                 | Laptop MacBook Pro 15 inch          | 16 Each @ 2,200.00   | 35,200.00 EUR |                 |
|                 |                                     |                      |               | ew Order        |
|                 |                                     |                      |               |                 |
|                 |                                     |                      |               |                 |

#### Note:

Please check your spam folder for Purchase Orders on a regular basis.

## View purchase orders in the Coupa Supplier Portal (CSP)

- To view your Purchase Orders in the CSP, log-in to the CSP and click on the tab 'Orders' in the menu bar. A list with all purchase orders (PO) raised by Schaeffler will be displayed.
- 2 Click on the PO number to open and view the details of the PO.
- 3 Acknowledge a PO: Tick the Acknowledge box, scroll down to view the PO lines which include the description of each item, the unit price and the total value of the PO.

| . I             |                                                  |                                                                        |                                                    |                                                                                                    |                               |                                |                |
|-----------------|--------------------------------------------------|------------------------------------------------------------------------|----------------------------------------------------|----------------------------------------------------------------------------------------------------|-------------------------------|--------------------------------|----------------|
| Home            | Profile Orders                                   | s Service/Time She                                                     |                                                    | s Catalogues E                                                                                                    |                               | Sourcing Add-ons               | Setup          |
| Orders C        | Order lines Return                               | ns Order Changes                                                       | Order Line Changes Deli                            | veries                                                                                                    |                               |                                |                |
|                 |                                                  |                                                                        |                                                    |                                                                                                    |                               |                                |                |
|                 |                                                  |                                                                        |                                                    |                                                                                                    | View All                      | <ul> <li>✓ Search</li> </ul>   | n ,0           |
| PO Numbe        | r Order Date 🔺                                   | Status Acknowled                                                       | dged At Items                                      | 1                                                                                                    | Jnanswered Comments           | Total Assign                   | ned To Actions |
| 570000185       | 6 08/12/2020                                     | Issued 08/12/2020                                                      | 3 Each of Sr                                       | noke Capsules                                                                                                    | 10                            | 600.00 MYR                     | 9: <b>9:</b>   |
| 570000186       | 5 10/12/2020                                     | Issued None                                                            | Test Service                                       | Request N                                                                                                    | lo                            | 6,000.00<br>MYR                | ie ie<br>0     |
|                 | 205                                              |                                                                        | Purch-<br>rev<br>Back                              | Ase Order #5700 Solar base for 102000 Solar base 1012000 Solar base 1012000 Solar base 1012000 Solar base 1012000 Solar base 1012000 Solar base 101200 Solar base 1010 Solar base 1010 Solar base 101 Solar base 101 Sol | 001865                        |                                |                |
|                 | ies                                              |                                                                        |                                                    | Advanced Search                                                                                                    | h 🔎 Sort by                   | Line Number: $0 \rightarrow 9$ | ~              |
| 1 7             | ype Item                                         | e Request                                                              |                                                    | Price<br>5,000.00                                                                                                    | Total<br>6,000.00             | Invoie<br>0.                   | ed<br>00       |
| Se<br>10.<br>No | rvice Start Date<br>/12/2020<br>anufacturer Name | Due Date Resource<br>17/12/2020 Reema I<br>Manufacturer Part N<br>None | ee Manager Confirmed<br>Raisinghani 0.00<br>Number | Pending Approval<br>0.00                                                                                                    | Pending Rework Discar<br>0.00 | rded Part Number<br>0,00 None  |                |
|                 |                                                  |                                                                        |                                                    |                                                                                                    | Total MYR 6.                  | 000.00                         |                |
|                 |                                                  |                                                                        | Create Invo                                        | ice Create Ser                                                                                                    | vice/Time Sheets              | Save 🚔 Print Vis               | aw             |

#### Note:

- By clicking on '*View*' you will be able to customize the PO table view.
- By clicking on '*Print View*' you can download the PDF version of the PO.

SCHAFFFIFR

Coupa Supplier Portal

#### Purchase order status in CSP

# SCHAEFFLER

| PO Status     | Description                                                                                                    |
|---------------|----------------------------------------------------------------------------------------------------|
| Buyer Hold    | The purchase order is approved, but pending buyer review within Schaeffler.                                          |
| Cancelled     | The purchase order is cancelled and does not need to be fulfilled.                                                   |
| Closed        | The issued purchase order was received and then closed, either manually or automatically.                            |
| Currency Hold | The purchase order is on hold due to an issue related to currency exchange rates.                                    |
| Error         | Something is wrong with the purchase order, please contact Schaeffler to resolve the issue.                          |
| Issued        | The purchase order was approved and sent to you.                                                                     |
| Soft Closed   | The purchase order is closed but can be reopened.<br>Note: You cannot create an invoice for an order in this status. |

# SCHAEFFLER

### ,Actionable Notification' for Non-CSP registered suppliers

If a supplier is not registered in the Coupa Supplier Portal, they will receive approved Coupa orders from Schaeffler by mail - these are called Supplier Actionable Notifications (SAN).

 Suppliers can view the order lines in the mail and have the option to create a Coupa Supplier Portal account by clicking on "Create Account".

| Ship To<br>Schaeffler Automoti<br>GmbH & Co.KG<br>Schaeffler Technolo<br>KG<br>Galgenhofer Straße<br>Herzogenaurach, 91 | ve Buehl<br>gies AG & Co.<br>41<br>074 | Bill To<br>Schaeffler Automotive Buehl<br>GmbH & Co. KG<br>Industriestraße 3<br>Bühl, 77815<br>Cormony | by 즜 CC |
|----------------------------------------------------------------------------------------------------|----------------------------------------|----------------------------------------------------------------------------------------------------|---------|
| Germany<br>0061-0001<br>Attn: Graceson Lank                                                                             | amuni                                  | Need By Date Qty Unit Price Tot                                                                        | al      |
| 1257896                                                                                                    |                                        | 10.00 EU                                                                                               | JR      |

#### Note:

Please check your spam folder for Purchase Orders on a regular basis.